# 循环扩展报表

概述

循环扩展报表是分组报表的一种,是指报表可以按根据某个自字的值自动循环扩展多个表格。

### 示例一

实现一个关根据产品类别字段循环,扩展多个相同表样的不同数据的报表,效果如下:

| 特制品 |            |  |  |  |  |
|-----|------------|--|--|--|--|
| 城市  | 销售数据       |  |  |  |  |
| 沙茶  | 404        |  |  |  |  |
| 猪肉干 | 886        |  |  |  |  |
| 鸡精  | 297        |  |  |  |  |
| 海鮮粉 | 763        |  |  |  |  |
| 烤肉酱 | 640        |  |  |  |  |
| (M  | <b>野</b> 鮮 |  |  |  |  |
| 城市  | 销售数据       |  |  |  |  |
| 虾子  | 981        |  |  |  |  |
| 鱿鱼  | 805        |  |  |  |  |
| 干贝  | 125        |  |  |  |  |
| 黄鱼  | 612        |  |  |  |  |
| 虾米  | 1103       |  |  |  |  |
| 调   | 味品         |  |  |  |  |
| 城市  | 销售数据       |  |  |  |  |
| 海苔酱 | 745        |  |  |  |  |
| 辣椒粉 | 789        |  |  |  |  |
| 麻油  | 298        |  |  |  |  |
| 蚝油  | 601        |  |  |  |  |
| 甜辣酱 | 425        |  |  |  |  |

## 实现步骤

1. 创建数据集

创建一个数据集,包含三个字段:产品类别、产品名称和数量。数据预览如下:

| 产品类别 | 产品名称 | 数量 |
|------|------|----|
| 特制品  | 沙茶   | 9  |
| 特制品  | 猪肉干  | 40 |
| 海鮮   | 虾子   | 10 |
| 特制品  | 猪肉干  | 35 |
| 调味品  | 海苔酱  | 15 |

数据集相关设置项请参考:数据集定义

#### 2. 创建电子表格

在Excel中登录服务,并新建电子表格,设置静态表样如下:

|   | Α | В  | С    | D |
|---|---|----|------|---|
| 1 |   |    |      |   |
| 2 |   |    |      |   |
| 3 |   | 城市 | 销售数据 |   |
| 4 |   |    |      |   |
| 5 |   |    |      |   |

#### 3. 拖拽字段

在右侧数据集面板中找到创建好的查询,把对应的字段拖到excel单元格中,并设置C4单元格的扩展方式为:不扩展、汇总、求和。

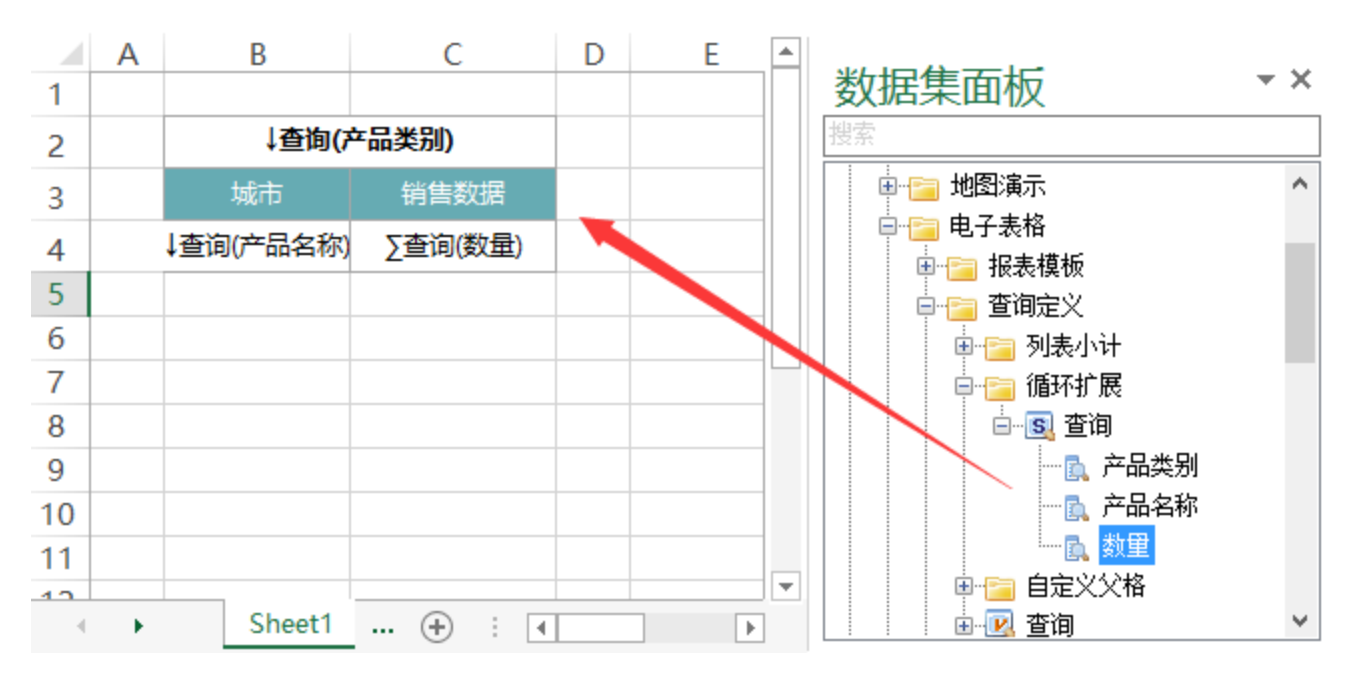

设置B3、C3、B4单元格的左父格为B2单元格

| 注销         | 。<br>设<br>安<br>梁 | 置 选择       | 打开         | 2000<br>发布<br>预览 | ▶ 执行  |          | ▲<br>发布 | <ul> <li>数据集面板</li> <li>编辑报表宏</li> <li>词页面设置</li> </ul> | ∎<br>I<br>I<br>I<br>I<br>I<br>I<br>I<br>I<br>I<br>I<br>I<br>I<br>I<br>I<br>I<br>I<br>I<br>I<br>I | ●入图表 マ<br>●改图表<br>中記記表<br>二回ま | 左父格<br>上父格 | B2<br>默认 | •<br>• |
|------------|------------------|------------|------------|------------------|-------|----------|---------|---------------------------------------------------------|--------------------------------------------------------------------------------------------------|-------------------------------|------------|----------|--------|
| 세모크        | 行福               |            |            |                  | 11278 | Z1992T F |         |                                                         |                                                                                                  | 지역차                           |            |          |        |
| <b>B</b> 3 |                  | <b>-</b> : | $\times$   | ✓.               | fx    | 城市       |         |                                                         |                                                                                                  |                               |            |          |        |
|            | Α                | В          |            | С                |       | D        | E       | F                                                       |                                                                                                  | G                             | H          | ł        |        |
| 1          |                  |            |            |                  |       |          |         |                                                         |                                                                                                  |                               |            |          |        |
| 2          |                  | J₫         | <b>街(产</b> | 品类别)             |       |          |         |                                                         |                                                                                                  |                               |            |          |        |
| 3          |                  | 城市         |            | 销售数              | 姻     |          |         |                                                         |                                                                                                  |                               |            |          |        |
| 4          |                  | ↓查询(产品:    | 名称)        | ∑查询(             | 数量)   |          |         |                                                         |                                                                                                  |                               |            |          |        |
| 5          |                  |            |            |                  |       |          |         |                                                         |                                                                                                  |                               |            |          |        |
| 6          |                  |            |            |                  |       |          |         |                                                         |                                                                                                  |                               |            |          |        |

扩展相关设置项请参考:扩展

#### 5. 发布报表:

在工具栏中点击发布,选择相应的路径,把制作好的报表发布到服务器目录下;点击预览,查看效果,如下图:

| 特制品 |      |  |  |  |
|-----|------|--|--|--|
| 城市  | 销售数据 |  |  |  |
| 沙茶  | 404  |  |  |  |
| 猪肉干 | 886  |  |  |  |
| 鸡精  | 297  |  |  |  |
| 海鮮粉 | 763  |  |  |  |
| 烤肉酱 | 640  |  |  |  |
| 海   | 鲜    |  |  |  |
| 城市  | 销售数据 |  |  |  |
| 虾子  | 981  |  |  |  |
| 鱿鱼  | 805  |  |  |  |
| 干贝  | 125  |  |  |  |
| 黄鱼  | 612  |  |  |  |
| 虾米  | 1103 |  |  |  |
| 调   | 味品   |  |  |  |
| 城市  | 销售数据 |  |  |  |
| 海苔酱 | 745  |  |  |  |
| 辣椒粉 | 789  |  |  |  |
| 麻油  | 298  |  |  |  |
| 蚝油  | 601  |  |  |  |
| 甜辣酱 | 425  |  |  |  |

#### 资源下载

报表资源: 循环扩展报表.xml

示例二

如下图EXCEL中报表表样设计

| XII 日<br>文件 | <b>5 - ♂ - 陸 - =</b><br>开始 插入 页      | 面布局 公式 数据                                                         | 审阅 视图 Smartbi                                                                                                    | ISP.                                              | xlsx - Exc 鬕 🕈 🧃                    |
|-------------|--------------------------------------|-------------------------------------------------------------------|----------------------------------------------------------------------------------------------------|---------------------------------------------------|-------------------------------------|
| 上前 说<br>服务器 | 武士 一 一 一 一 一 一 一 一 一 一 一 一 一 一 一 一 一 | ● ● ■ ● ■ ● 数元<br>一 ● 数元<br>一 単 小 単 小 編編<br>服売 执行 发布 ■ 页面<br>服売量作 | <ul> <li>              重数版              </li> <li>             重数版表             </li> <li>             重数版表             </li> <li>             重数版表             </li> <li>             重数版表             </li> <li>             重数版表             </li> <li>             重数版表             </li> <li>             重数版表             </li> <li>             重数版表             </li> <li> </li> <li> </li> <li>             重数版表             </li> <li> </li> <li></li></ul> | <ul> <li>         ・         ・         ・</li></ul> | 从上到下。 <th< th=""> <!--</td--></th<> |
| A2          | • : X 🗸                              | $f_x$                                                             |                                                                                                    |                                                   |                                     |
| 1<br>3<br>4 | B                                    | C                                                                 | D                                                                                                    | E                                                 | FG                                  |
| 6           | 品种                                   |                                                                   | 标题                                                                                                    |                                                   |                                     |
| 7           | 日期                                   | 客户名称<br>↓+新日铁查询(区域)                                               | →+新日铁查询(产品类别)→+新日铁查询(产品名称)                                                                                                    | EXCEL                                             | 中报表表样设计                             |
| 9           |                                      | 合计                                                                |                                                                                                    | 0                                                 |                                     |
| 10          |                                      | 存储                                                                |                                                                                                    | 0                                                 |                                     |
| 11<br>12    | ↓+新日铁查询(月)                           | ↓+新日铁查询(日)                                                        | ∑+新日铁查询(销售额)                                                                                                    |                                                   |                                     |

#### 如下图报表的效果是以【区域】分组展示报表。

2 ★ (P=9== ⊕)

报表的效果是以【区域】分组展示报表

S \$3,828

6

| 2.to |       |              |     | / | 7   | 标题   |    |           |
|------|-------|--------------|-----|---|-----|------|----|-----------|
|      | 0.0   | <b>進</b> 戶名称 | PER |   | 肉/1 | F.R. | 8/ | <u>19</u> |
|      | 1. AN | 华东           |     | 2 | ŧ   | 猪肉干  | 稿米 | 小米        |
|      |       | 合计           |     | 1 | 167 | 1696 | 95 | 222       |
|      | 1     | 存储           |     | 1 | 167 | 1696 | 95 | 222       |
|      |       | 5            |     |   | 167 | 1696 |    |           |
|      | 7     | 8            |     |   |     |      | 95 | 222       |
|      |       | 15           |     |   |     |      |    |           |
|      |       |              |     |   |     |      |    |           |
|      |       |              |     |   |     |      |    |           |

| 品种   |              | /   | 标题       |      |    |  |
|------|--------------|-----|----------|------|----|--|
| 0.8  | <b>在</b> 户名称 | 101 | 特制品 肉/家禽 |      |    |  |
| 1196 | 印化           | 好子  | KB       | 猪肉干  | 均精 |  |
|      | 合计           | 77  | 380      | 1261 |    |  |
| -    | 存储           | 77  | 380      | 1261 |    |  |
|      | 8            | 77  |          | 1261 |    |  |
| 7    | 10           |     |          |      |    |  |
|      | 12           |     | 380      |      |    |  |

实现步骤

1、表样设计:

| 1日 5<br>文作 月                                    | ・ (*・1些・ i<br>Reh 類人 同                        | 面包局 公式 数据             | 案词 R图 Smartbi                                                | ISPaker - Esc 😒 💠 🤳 🖏 🦛 🚍 🕹 🆌                                                                                                    | 7 00                |
|-------------------------------------------------|-----------------------------------------------|-----------------------|--------------------------------------------------------------|----------------------------------------------------------------------------------------------------|---------------------|
| 200 R/200                                       | (1) (1) (1) (1) (1) (1) (1) (1) (1) (1)       |                       | 第四回 自知入園市 - 5525 82<br>原本会 通知活動市 上255 第5人<br>以園 職業年間市<br>元間市 | 日本の公司     日本の公司     日本の公司 | 根助<br>关于<br>反馈<br>助 |
| C8<br>A<br>1<br>2<br>1<br>3<br>4<br>4           | ■ : × v B ■ ■ ■ ■ ■ ■ ■ ■ ■ ■ ■ ■ ■ ■ ■ ■ ■ ■ | / fx   1+16日80查)<br>C | 周(区域)<br>P                                                   | P         C         I         J         K         数据集面           2:         因为报表是以【区域】字段分组展示的,<br>也需要把【区域】字段拖拽到报表上方。<br>以便接下来的步骤定义父格。         ●         ●         ●         ●         ●         ●         ●         ●         ●         ●         ●         ●         ●         ●         ●         ●         ●         ●         ●         ●         ●         ●         ●         ●         ●         ●         ●         ●         ●         ●         ●         ●         ●         ●         ●         ●         ●         ●         ●         ●         ●         ●         ●         ●         ●         ●         ●         ●         ●         ●         ●         ●         ●         ●         ●         ●         ●         ●         ●         ●         ●         ●         ●         ●         ●         ●         ●         ●         ●         ●         ●         ●         ●         ●         ●         ●         ●         ●         ●         ●         ●         ●         ●         ●         ●         ●         ●         ●         ●         ●         ●         ●         ●         ●         ●                                                                                                    | 版                   |
| 6 7                                             | 品种日期                                          | 客户名称<br>1+新日铁查询(区域)   | 标题<br>→・新日快查询(产品类别)<br>→・新日快查询(产品类别)                         | ■ 1. 从数据集面频接接各个字段到单元终中                                                                                                    |                     |
| 9                                               |                                               | 合计存储                  | 0                                                            |                                                                                                    |                     |
| 11 12<br>13<br>14<br>15<br>16<br>17<br>18<br>19 | ·新日枝查询(月)                                     | 1+新日铁查询(日)            | ∑+新日快查询(明集版)                                                 |                                                                                                    |                     |

#### 2、父格设置:

(1) 选中红框范围的单元格,设置其【左父格】为B2。(这样就可以实现数据随着报表上方的字段【区域】来分组展示。)

|   | ウ・ペ・陸・+                       |                                 |                                                                                   | ISPadux - Exc 🧐 🕱 🌙 🐦 📰 🛎 🆌    |
|---|-------------------------------|---------------------------------|-----------------------------------------------------------------------------------|--------------------------------|
| 5 | 开始 MA入 3<br>一<br>222 - 現版 77开 | (現布局 公式 数据<br>数点 決行 发布<br>服売時代) | 第月 税置 Smartbi<br>課題版 ■1 編入原表 - 左父格 82<br>服表皮 必要反型表 上父格 第八<br>102重 144 共変型表<br>元前表 | ・ 「東方向 从上到下・ ● 順入 ▼ 試体 昭 3月明参数 |
|   | • : X •                       | / fr ↓+新日社査                     | 資(月)                                                                              |                                |
| A | В                             | c c                             | D                                                                                 | E F C H I J K                  |
|   | 1+新日铁查询(区)                    | <b>a</b> )                      | +                                                                                 |                                |
| - |                               |                                 |                                                                                   |                                |
|   |                               |                                 |                                                                                   |                                |
|   | 品种                            |                                 | 标题                                                                                |                                |
|   | 818                           | 客户名称                            | →+新日铁查询(产品类别)                                                                     |                                |
|   |                               | ↓+新日铁查询(区域)                     | →+新日铁查询(产品名称)                                                                     | 选中红框范围的单元格,设置其【左               |
|   |                               | 合计                              | 0                                                                                 | o 格】为B2。                       |
| _ |                               | 存储                              | 0                                                                                 | 0                              |
|   | ↓+新日铁查询(月)                    | 1+新日铁查询(日)                      | ∑+新日铁查询(销售额)                                                                      |                                |
|   |                               |                                 |                                                                                   |                                |
|   |                               |                                 |                                                                                   |                                |
|   |                               |                                 |                                                                                   |                                |

(2) 如果觉得数据分组展示的间隔不够大,可以考虑在上一步骤前,增加报表与上方字段【区域】之间间隔行。

|                      | <b>5</b> •∂•⊵•:              |                                                       |                                                                                   |                                                | ISP.xlsx - Exc                   | 日美」                                                   | 5 🖂 ê 🖻                 |                                                                                     |
|----------------------|------------------------------|-------------------------------------------------------|-----------------------------------------------------------------------------------|------------------------------------------------|----------------------------------|-------------------------------------------------------|-------------------------|-------------------------------------------------------------------------------------|
| 文件<br>注明<br>服务者      | 71581 194. (23)              | 第二日本 公式 数据<br>(株) (株) (株) (株) (株) (株) (株) (株) (株) (株) | 第四月 夜回 Smartbi<br>第四版 11 延入西表 - 左欠格 B2<br>段表宏 10 更改图表 上欠格 数从<br>段置 10 共享回表<br>云图表 | <ul> <li>扩配</li> <li>数据</li> <li>汇(</li> </ul> | 5向 从上到下<br>2量 分组<br>3 求和<br>单元階设 | <ul> <li>ご 類入</li> <li>ご 要差</li> <li>ご 区域役</li> </ul> | ▼ 注述<br>◆ 格式・<br>【 【 ■性 | <ul> <li>記引用参数</li> <li>通 参数排版</li> <li>試入参数</li> <li>試入参数</li> <li>参数设置</li> </ul> |
| B3 A<br>1<br>2       | *     X V<br>B<br>↓+新日铁查询(区域 | c fx                                                  | D                                                                                 | E                                              | F                                | G                                                     | Н                       | I J                                                                                 |
| 3<br>4<br>5          |                              |                                                       |                                                                                   |                                                |                                  | 间隔行                                                   |                         |                                                                                     |
| 6                    | 品种                           |                                                       | 标题                                                                                |                                                |                                  |                                                       |                         |                                                                                     |
| 7                    | 日期                           | 客户名称<br>↓+新日铁查询(区域)                                   | →+新日铁查询(产品类别)<br>→+新日铁查询(产品名称)                                                    |                                                |                                  |                                                       |                         |                                                                                     |
| 9                    |                              | 숨计                                                    | 0                                                                                 |                                                |                                  |                                                       |                         |                                                                                     |
| 10                   | -                            | 存储                                                    | 0                                                                                 |                                                |                                  |                                                       |                         |                                                                                     |
| 11<br>12             | ↓+新日铁查询(月)                   | ↓+新日铁查询(日)                                            | ∑+新日铁查询(销售额)                                                                      |                                                |                                  |                                                       |                         |                                                                                     |
| 13<br>14<br>15<br>16 |                              |                                                       |                                                                                   |                                                |                                  |                                                       |                         |                                                                                     |

### 3、隐藏行

#### 将报表上方的【区域】字段所在行隐藏。

| ħ2 | ÷ L    | 微软推黑 - 11 - /                         | х 🖍 🚰 - 9 | %, 🚍 –  |            |          |   |
|----|--------|---------------------------------------|-----------|---------|------------|----------|---|
| A  | В      | BI = 👌 · A                            |           | -28 🛷 📃 | D          | E        | F |
| 1  |        |                                       |           |         |            |          |   |
| 2  | ↓+新日铁查 |                                       | -         |         |            |          |   |
| 3  |        | 99 HR MULL                            | 【告 或      | き おまト   | 方【区域】 字    | 段所在行     |   |
| 4  |        | □ 复制(C)                               | 1925 74   | MIKK L  | 力工区核工于     | 4X//1111 |   |
| 5  |        | ▶ 粘贴选项:                               |           |         |            |          |   |
|    | 品种     | ĥ                                     |           | 标题      |            |          |   |
| 6  | нит    | · · · · · · · · · · · · · · · · · · · |           | 10.002  |            |          |   |
| 7  |        |                                       |           | →+新     | 日铁查询(产品类别  | )        |   |
|    | 日期     | 油入山                                   | 4:01      | →+#5    | 口姓奔沟/女月夕秒  |          |   |
| 8  |        | · 删除(D)                               | (+56)     | 1 40    | 山铁直阔(/ 加石称 | ,        |   |
| 9  |        | 清除内容( <u>N</u> )                      |           |         |            | 0        |   |
|    |        | ::::::::::::::::::::::::::::::::::::  |           |         |            | 0        |   |
| 10 |        |                                       |           |         |            |          |   |
| 11 | ↓+新日铁查 | PACTU(LI)                             | )         | Σ+新日铁   | :查询(销售额)   |          |   |
| 12 |        | REVIEW (11)                           |           |         |            |          |   |
| 13 |        | 取消隐藏(U)                               |           |         |            |          |   |
| 14 |        |                                       |           |         |            |          |   |
| 15 |        |                                       |           |         |            |          |   |